# You asked, we listened – upload your own Photos and YouTube videos with ease!

Sam Hamilton, Senior Marketing Officer – Sale Catalogue

The wait is over! No more sending your animal photos and YouTube links to Angus Australia. Now, you can easily upload them yourself directly to your animals and the best part? It's completely free!

Before we jump in with the instructions there are a few important things for us to note...

- 1. The photo must be labelled the animals full ID. Why do we ask for this? We treat loading photos etc. to an animal similarly to loading your DNA results, we need to ensure the right photo is being attached to the correct animal.
- 2. Videos must be YouTube links only.
- **3**. The animals must be in your ownership.
- **4.** You cannot add photos or YouTube links to pending animals.
- **5.** PDFs cannot be uploaded.

## Follow these simple steps to get your images online

### STEP 1 — Adding your Photos

Sign in with your info, from the home screen, in the top right hand corner you will see your name, click on this.

### STEP 2

A drop box will appear, from there click on the 'My Herd Details'.

# Files Notifications Notification Preferences Download Files Tasks Create Task My Details My Herd Details

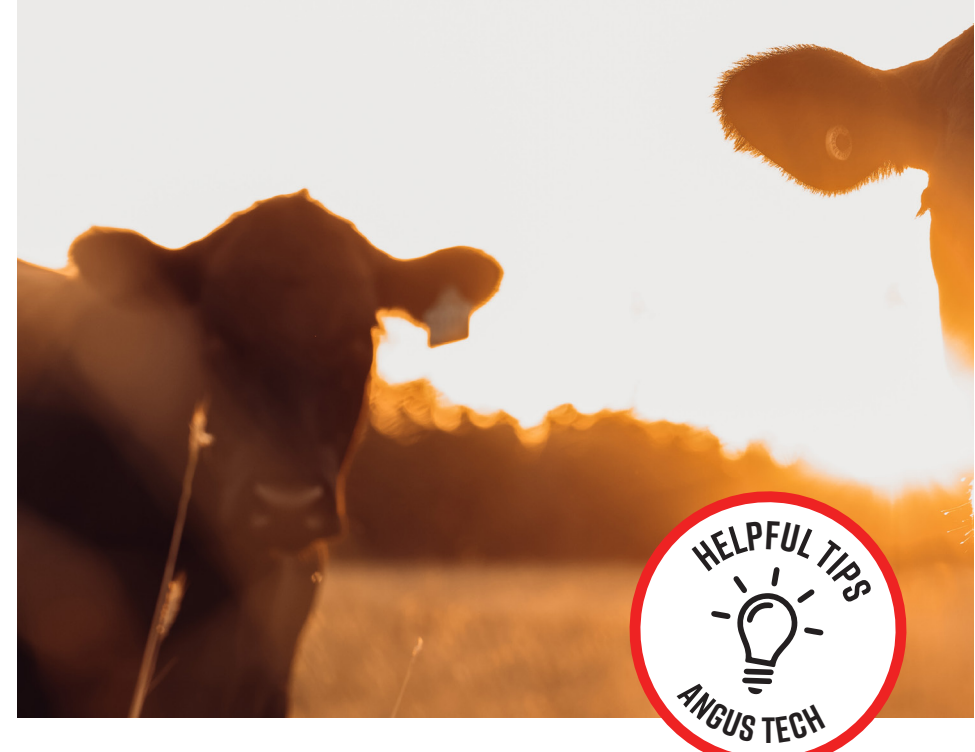

### STEP 3

The **Update Account Details** page should then appear. Click on the '**My Animals**' tab.

### **STEP 4**

On the 'My Animals' screen you can do a few things such as view the animals in your herd as well as adding your photos and videos.

Linked Accounts

Angus Australia / 🌣 My Account Details

### **Update Account Details**

Summary Personal Details Postal Address Property Address Social

### STEP 4a

If you are loading photos etc. to your catalogue for instance, click on the **'Filter by Current Catalogues'** and select your current catalogue listing and the animals in that catalogue will appear or;

|                        | Filter By Current Catalogues: 2      | Filter By Birth Year: |           |  |
|------------------------|--------------------------------------|-----------------------|-----------|--|
| Press Enter to search. | None                                 | 2021                  | Ŭ.        |  |
|                        |                                      |                       |           |  |
| Animal ID              | Animal Name                          | Se                    | x Registe |  |
| Animal ID<br>AEW21S6 🕑 | Animal Name<br>KB ANGUS SEBASTIAN S6 | Se<br>M               | x Registe |  |

My Animals

### STEP 4b

If you have specific animals that you wish to load images to you can use the 'Filter by Birth Year' option and use the Animal Search box to the left of the 'Filter by Current Catalogues'.

### **STEP 5**

There are a few different ways you can add images. To add a single photo click on the blue '**Add Image**' button and the below screen will appear. Ensure you read the guidelines as they are helpful when loading images. Click on '**Choose File**'.

### **STEP 6**

Find the photo you wish to upload, select it and click 'Open'. Make sure the image name is the animals **FULL ident** otherwise it will not load. Proceed to click on the blue **'Upload'** button.

### **STEP 7**

Your photo has now been loaded, you can view and manage the photo by clicking on the 'Manage' button next to the Add Image.

### Step 8 — Uploading Youtube Videos

To load your YouTube videos to your animals, **follow the same steps from Step 1 to 4.** From there find your animal and click 'Add Video' button.

### Step 9

Copy your YouTube Link url and paste it into the '**YouTube URL**' field. You can either go into the YouTube play listed created by your videographer and copy the link from the top of the page or they may send you an excel spreadsheet with the links in it.

### Step 10

Once added you will see on the animal it now has 'View' and 'Remove'. Clicking on 'View' will open a new tab on your browser with the YouTube video.

### Reminder

We are always happy to upload photos or YouTube links for members who find navigating computers a bit tricky.

**Just a heads-up:** A small fee applies for animals not listed in an online sale catalogue.

And hey, nothing's perfect! If something's not working smoothly or you've got ideas on how to make things easier, please don't hesitate to reach out. We'd love to hear from you!

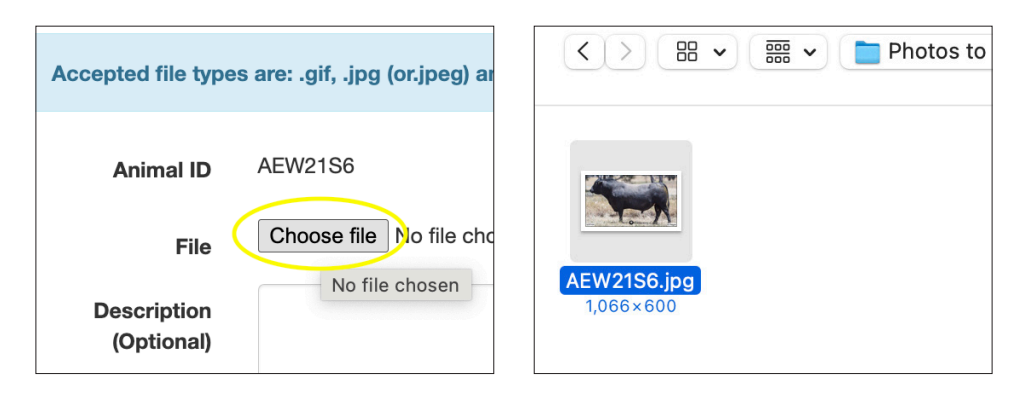

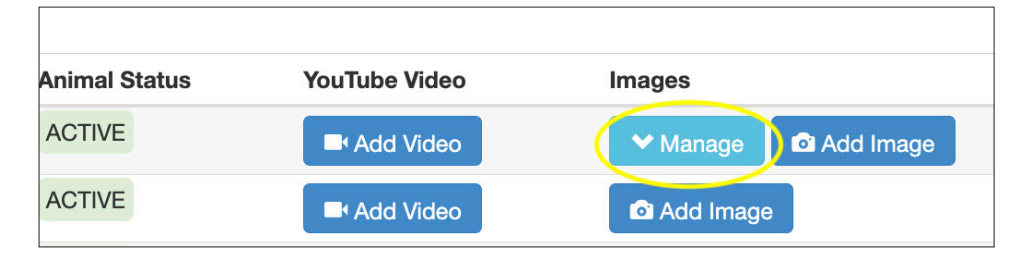

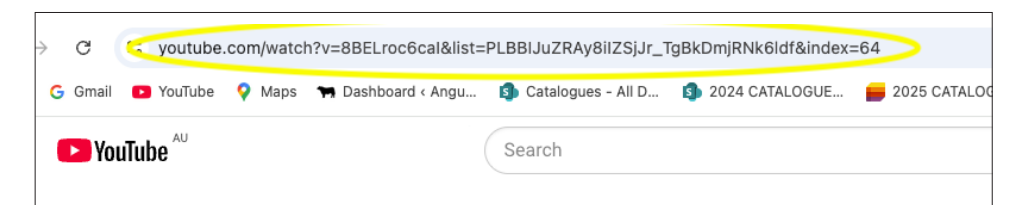

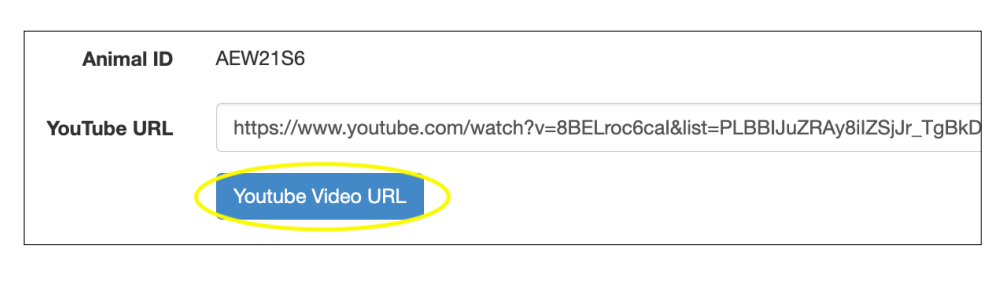

| Animal ID   | AEW21S6                                                                    |
|-------------|----------------------------------------------------------------------------|
| YouTube URL | https://www.youtube.com/watch?v=8BELroc6cal&list=PLBBIJuZRAy8iIZSjJr_TgBkD |
|             | Youtube Video URL                                                          |

| ies: 📀 | Filter By Birth Year: 📀 |          | Show Inactive Animals: |               | Show P | Show Pending Animals: |  |
|--------|-------------------------|----------|------------------------|---------------|--------|-----------------------|--|
| ~      | None ~                  |          |                        |               |        |                       |  |
|        |                         |          |                        |               |        |                       |  |
|        |                         |          |                        |               |        |                       |  |
|        | Sex                     | Register | Animal Status          | YouTube Video |        | Images                |  |
|        | М                       | HBR      | ACTIVE                 | View × Remove |        | Add Image             |  |
|        |                         |          |                        |               |        |                       |  |